# **Configure Duo Integration with Active Directory and ISE for Two-Factor Authentication on Anyconnect/Remote Access VPN Clients**

## Contents

 Introduction

 Prerequisites

 Requirements

 Components Used

 Network Diagram and Scenario

 Communication Process

 Active Directory Configurations

 Duo Configurations

 Cisco ISE Configurations

 Cisco ASA RADIUS/ISE Configuration

 Cisco ASA Remote Access VPN Configuration

 Texubleshoot

 Work Debugs

### Introduction

This document describes Duo push integration with AD and ISE as Two-Factor Authentication for AnyConnect clients connected to ASA.

## Prerequisites

### Requirements

Cisco recommends that you have knowledge of these topics:

- RA VPN configuration on Adaptive Security Appliance (ASA)
- RADIUS configuration on ASA
- Identity Services Engine (ISE)
- Active Directory (AD)
- Duo applications

#### **Components Used**

The information in this document is based on these software and hardware versions:

• Microsoft 2016 Server

- ASA 9.14(3)18
- ISE Server 3.0
- Duo Server
- Duo Authentication Proxy Manager

The information in this document was created from the devices in a specific lab environment. All of the devices used in this document started with a cleared (default) configuration. If your network is live, ensure that you understand the potential impact of any command.

## **Network Diagram and Scenario**

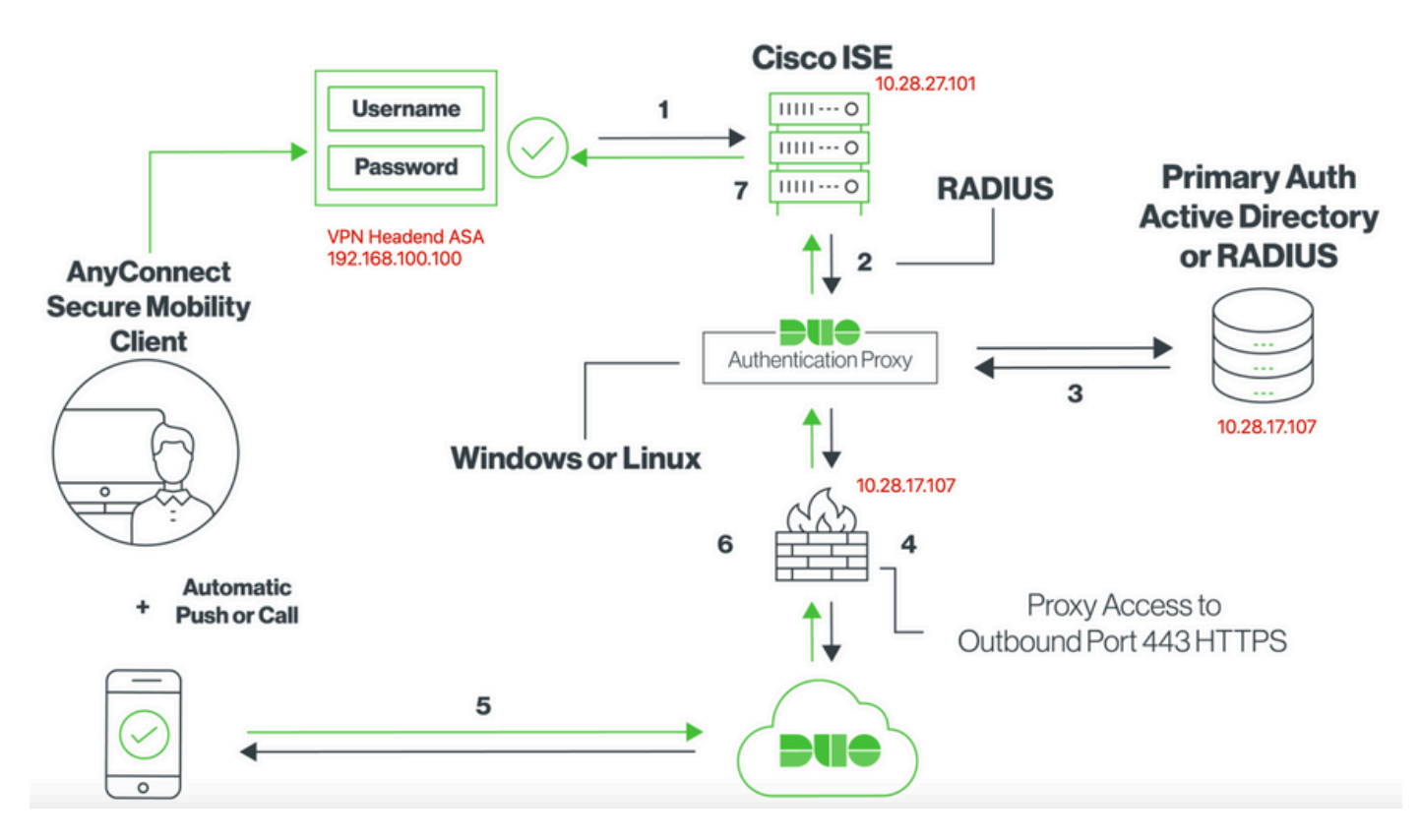

### **Communication Process**

#### Duo Two-Factor RADIUS Authentication for Cisco ISE

- 1. Primary authentication initiated to Cisco ISE.
- 2. Cisco ASA sends authentication request to the Duo Authentication Proxy.
- 3. Primary authentication uses Active Directory or RADIUS.
- 4. Duo Authentication Proxy connection established to Duo Security over TCP port 443.
- 5. Secondary authentication via Duo Security's service.
- 6. Duo authentication proxy receives authentication response.
- 7. Cisco ISE access granted.

#### User Accounts:

- Active Directory Admin: This is used as the directory account to allow the Duo Auth Proxy to bind to the Active Directory server for primary authentication.
- Active Directory test user
- Duo test user for secondary authentication

## **Active Directory Configurations**

Windows server is pre-configured with Active Directory Domain services.

**Note**: If RADIUS Duo Auth Proxy Manager runs on the same Active Directory host machine, Network Policy Server (NPS) Roles must be uninstalled/deleted. If both RADIUS services run, they can conflict and impact performance.

In order to achieve AD configuration for authentication and user identity on Remote Access VPN users, a few values are required.

All these details must be created or collected on the Microsoft Server before configuration can be done on the ASA and Duo Auth proxy server.

The main values are:

- Domain Name. This is the domain name of the server. In this configuration guide, agarciam.cisco is the domain name.
- Server IP/Fully Qualified Domain Name (FQDN) Address. The IP address or FQDN used to reach the Microsoft server. If an FQDN is used, a DNS server must be configured within ASA and Duo Auth proxy to resolve the FQDN.

In this configuration guide, this value is agarciam.cisco (which resolves to 10.28.17.107).

- Server port. The port used by the LDAP service. By default, LDAP and STARTTLS uses TCP port 389 for LDAP, and LDAP over SSL (LDAPS) uses TCP port 636.
- Root CA. If LDAPS or STARTTLS is used, the root CA used to sign the SSL certificate used by LDAPS is required.
- Directory Username and Password. This is the account used by Duo Auth proxy server to bind to the LDAP server and authenticate users and search for users and groups.
- Base and Group Distinguished Name (DN). The Base DN is the point of departure for Duo Auth proxy and it tells the Active directory to begin the search for and authenticate users.

In this configuration guide, the root domain agarciam.cisco is used as the Base DN and Group DN is Duo-USERS.

1. In order to add a new Duo user, on Windows Server, navigate to Windows icon at the bottom left and click Windows Administrative tools, as shown in the image.

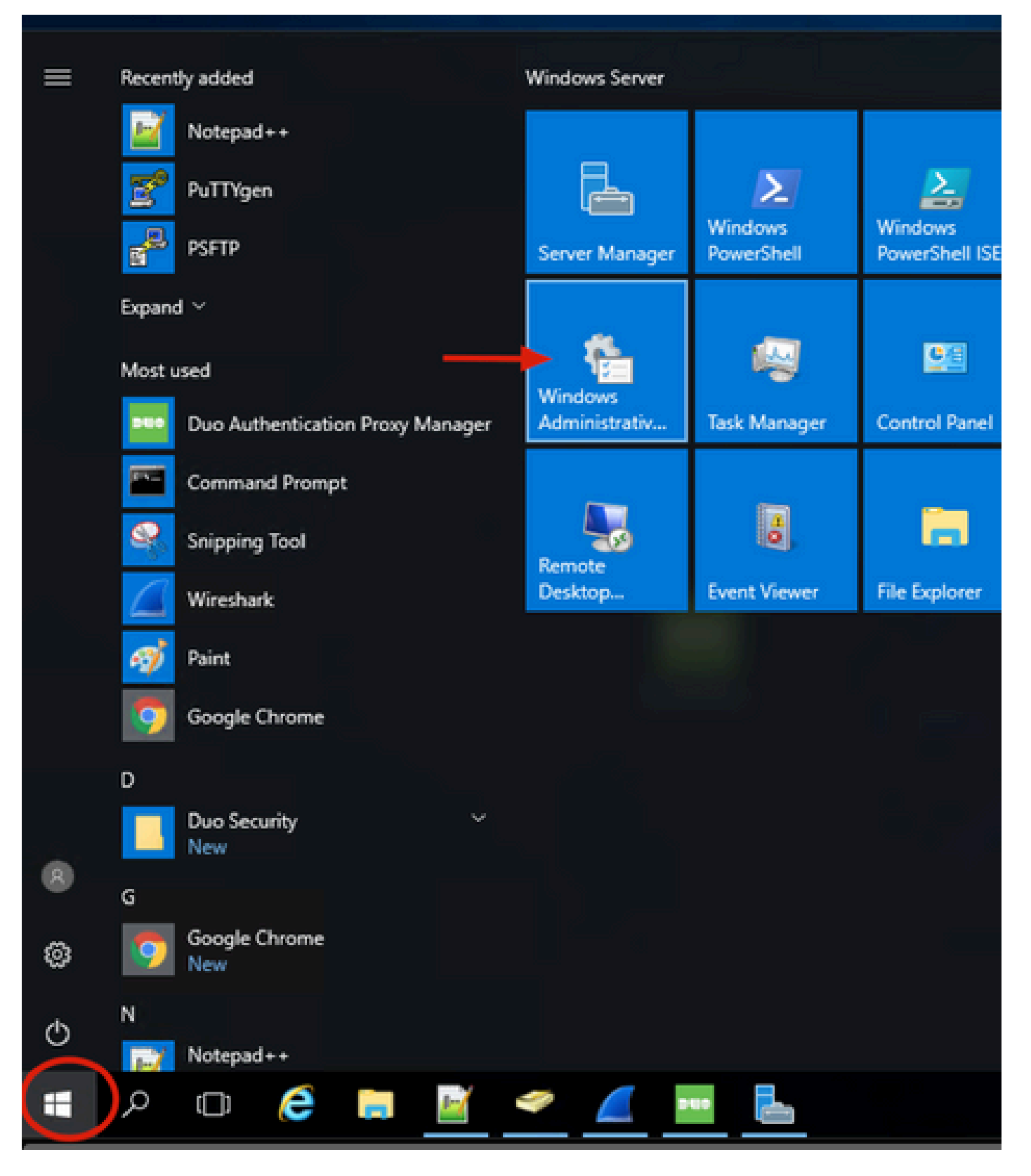

2. On Windows Administrative tools window, navigate to Active Directory Users and Computers.

On the Active Directory Users and Computers panel, expand the domain option and navigate to **Users** folder.

In this configuration example, Duo-USERS is used as the target group for secondary authentication.

| → - ↑ 🖄 > Con                                                                                                    | trol Panel > System and Security > Administra                                                                                                    | tive Tools                                                                                                    |                                                                                                    |                                                                      | Active Directory Users and Comp                                                                                                    | outers                                                                                                    |                                                                                                    | – 🗆 × |
|----------------------------------------------------------------------------------------------------|----------------------------------------------------------------------------------------------------|----------------------------------------------------------------------------------------------------|----------------------------------------------------------------------------------------------------|----------------------------------------------------------------------|----------------------------------------------------------------------------------------------------|----------------------------------------------------------------------------------------------------|----------------------------------------------------------------------------------------------------|-------|
| Convertes     Convertes     Convertes     Convertes     Convertes     Convertes     Convertes     Convertes     Convertes     Convertes     Convertes     Convertes     Convertes     Convertes     Convertes     Convertes | trol Panel > System and Security > Administral<br>Name<br>Terminal Services<br>Active Directory Administrative Center<br>Active Directory Domains and Trusts<br>Active Directory Stress and Services<br>Active Directory Users and Services<br>Active Directory Users and Computers<br>Active Directory Users and Computers<br>Active Directory Users and Computers<br>Active Directory Users and Computers<br>Active Directory Users and Computers<br>Active Directory Users and Computers<br>Active Directory Users and Computers<br>Active Directory Users and Computers<br>Active Directory Users and Computers<br>Active Directory Users and Computers<br>Active Directory Users and Computers<br>Active Directory Users and Computers<br>Active Directory Users and Computers<br>Active Directory Directory Computers<br>Active Directory Directory Computers<br>Active Directory Directory Computers<br>Active Directory Computers<br>Active Directory Comp | tive Tools Date modified 7/16/2016 6/23 AM 7/16/2016 6/39 AM 7/16/2016 6/39 AM 7/16/2016 6/39 AM 7/16/2016 6/39 AM 7/16/2016 6/39 AM 7/16/2016 6/39 AM 7/16/2016 6/39 AM 7/16/2016 6/39 AM 7/16/2016 6/39 AM 7/16/2016 6/39 AM 7/16/2016 6/39 AM | Type<br>File folder<br>Shortcut<br>Shortcut<br>Shortcut<br>Shortcut<br>Shortcut<br>Shortcut<br>Shortcut<br>Shortcut<br>Shortcut<br>Shortcut<br>Shortcut | Size<br>2 KB<br>2 KB<br>2 KB<br>2 KB<br>2 KB<br>2 KB<br>2 KB<br>2 KB | Active Directory Users and Comp File Action View Help  Active Directory Users and Com Saved Queries Saved Queries | Junters<br>Administrator<br>Janne<br>Administrator<br>Jagarciam<br>Jeser<br>Jagarciam<br>Jeser<br>Jagarciam<br>Jeser<br>Jeser | Description     Built-in account for ad      Members of this group c      Members of this group t      A user account manage      Members in this group c      DNS Administrators Gro      DNS Administrators Gro      DNS deministrators Gro | ×     |
| Downloads on Mac<br>Music<br>Pictures<br>Videos<br>Local Disk (C:)<br>DVD Drive (D:) SSS_;<br>Network                                                                                                    | Dirak Cleanup     Dirak Cleanup     Dirak     Dirak     Dirak     Event Viewer     Jin Group Policy Management     Jinternet Information Services (IIS) Manager     Jinternet Information     Local Security Policy     Microsoft Azure Services     Jintersoft Azure Services                                                                                                    | 7/16/2016 6:19 AM<br>7/16/2016 6:19 AM<br>7/16/2016 6:19 AM<br>7/16/2016 6:19 AM<br>7/16/2016 6:19 AM<br>7/16/2016 6:19 AM<br>7/16/2016 6:19 AM<br>7/16/2016 6:19 AM                                                                             | Shortcut<br>Shortcut<br>Shortcut<br>Shortcut<br>Shortcut<br>Shortcut<br>Shortcut<br>Shortcut<br>Shortcut                                                | 2 KB<br>2 KB<br>2 KB<br>2 KB<br>2 KB<br>2 KB<br>2 KB<br>2 KB         | ۲                                                                                                    | Domain Co Security Group<br>Domain Con Security Group<br>promain Con Security Group<br>Domain Users Shurity Group<br>Douglass Shurity Group<br>proteprise A<br>Security Group<br>Interprise K<br>Security Group                                                                                                    | All overkstations and ser<br>All domain controllers i<br>All domain guests<br>All domain users<br>Designated administrato<br>Members of this group<br>Members of this group                                                                   | ×     |

3. Right click on the **Users** folder and select **New > User**, as shown in the image.

| Active Directory Users and Comp                                                                                                    | uters                                                                                              |                                                                                                    |                                                                                                    | - | × |
|----------------------------------------------------------------------------------------------------|----------------------------------------------------------------------------------------------------|----------------------------------------------------------------------------------------------------|----------------------------------------------------------------------------------------------------|---|---|
| File Action View Help                                                                                                    |                                                                                                    | =   <b>49 6.</b> 0or m                                                                               |                                                                                                    |   |   |
| Active Directory Users and Com<br>Saved Queries<br>Saved Queries<br>Save | Name<br>Administrator<br>agarciam<br>alanad<br>alanduo<br>Allowed RO<br>Cert Publish<br>Coneable D | Type<br>User<br>User<br>User<br>User<br>Security Group<br>Security Group<br>Security Group           | Description<br>Built-in account for ad<br>Members in this group c<br>Members of this group<br>Members of this group t |   | ^ |
| Delegate Contr<br>Find                                                                                                    | rol :o<br>D                                                                                        | User<br>Security Group                                                                               | A user account manage<br>Members in this group c                                                                      |   |   |
| New All Tasks View Refresh Export List Properties                                                                                                    | >                                                                                                  | Computer<br>Contact<br>Group<br>InetOrgPerson<br>msDS-KeyCreden<br>msDS-ResourcePr<br>msDS-ShadowPri | tial<br>ropertyList                                                                                                   |   |   |
| Create a new object                                                                                                    | KEnterprise                                                                                        | msDS-ShadowPh<br>msImaging-PSPs<br>MSMQ Queue Ali<br>Printer<br>User                                 | as ,                                                                                                    |   | ~ |
|                                                                                                    |                                                                                                    | Shared Folder                                                                                        |                                                                                                    |   |   |

4. On the New Object-User window, specify the identity attributes for this new user and click **Next**, as shown in the image.

| New Object - User                   | ×     |            |
|-------------------------------------|-------|------------|
| Create in: agarciam.cisco/Users     | 0     | n          |
| First name: duovpn Initials:        | 30    | : <b>с</b> |
| Last name:                          |       |            |
| Full name: duovpn                   | s     | ir         |
|                                     | s     | 0          |
| User logon name:                    | S     | C          |
| duovpn @agarciam.cisco ~            | :0    | C          |
| Llees leese some (sm Windows 2000): | s     | ir         |
| User logon name (pre-windows 2000). | n     | ir         |
| AGARCIAM                            | nt    | ls         |
|                                     | e     | d          |
|                                     | — st  | a          |
| Z Back Next > Cance                 | , air | n          |
| Cance                               | · air | n          |

5. Confirm password and click Next, then Finish once user information is verified.

| New Object - User                       | ×                                     |
|-----------------------------------------|---------------------------------------|
| Create in: agarciam.cisco/Users         | 0                                     |
| Password:                               | ]                                     |
| Confirm password:                       |                                       |
| User must change password at next logon | s                                     |
| User cannot change password             | s                                     |
| Password never expires                  | c                                     |
| Account is disabled                     | s                                     |
|                                         | n                                     |
|                                         | nt                                    |
| $\sim$                                  | e                                     |
|                                         | st .                                  |
| < Back Next >                           | Cancel                                |
| Account is disabled                     | ni<br>ni<br>ce<br>st<br>Cancel<br>iii |

6. Assign the new user to an specific group, right click it and select **Add to a group**, as shown in the image.

| Active Directory Users and Comp                                                                                                    | puters                                                                                                    |                                                                                                    |                                                                                                    |  | ×   |
|----------------------------------------------------------------------------------------------------|----------------------------------------------------------------------------------------------------|----------------------------------------------------------------------------------------------------|----------------------------------------------------------------------------------------------------|--|-----|
| File Action View Help                                                                                                    |                                                                                                    |                                                                                                    |                                                                                                    |  |     |
| 🗢 🔿 🖄 📰 🔏 🖬 🗙 🛙                                                                                                    | i 🖬 🗟 🖬                                                                                                    | 1 🗏 🐮 🕯 🦷                                                                                                    | 1 🗾 🐍                                                                                                    |  |     |
| Active Directory Users and Com<br>Saved Queries<br>Saved Queries<br>Builtin<br>Builtin<br>Computers<br>Solution<br>ForeignSecurityPrincipal:<br>Managed Service Accour<br>Users | Name<br>Administrator<br>agarciam<br>alanad<br>alanad<br>alanduo<br>Allowed RO<br>Cert Publish<br>Cert Publish<br>Cloneable D<br>DefaultAcco<br>DefaultAcco<br>Denied ROD<br>DnsUpdateP<br>DnsUpdateP<br>Domain Ad<br>Domain Co<br>Domain Co<br>Domain Gue<br>Domain Gue<br>Domain Users<br>duo2<br>DUO-USERS | Type<br>User<br>User<br>User<br>Security Group<br>Security Group<br>Security Group<br>Security Group<br>Security Group<br>Security Group<br>Security Group<br>Security Group<br>Security Group<br>Security Group<br>Security Group<br>Security Group<br>Security Group<br>Security Group | Description<br>Built-in account for ad<br>Members in this group c<br>Members of this group<br>Members of this group t<br>A user account manage<br>Members in this group c<br>DNS Administrators Gro<br>DNS clients who are per<br>DNS clients who are per<br>Designated administrato<br>All workstations and ser<br>All domain controllers i<br>All domain guests<br>All domain users |  | *   |
|                                                                                                    | A Enterprise                                                                                                    | Copy                                                                                                    | d administrato                                                                                                    |  | 0.4 |
| < >>                                                                                                    | R Enterprise                                                                                                    | Disable Account                                                                                                    | of this group                                                                                                    |  | ~   |
| Allows you to add the selected object                                                                                                    | ts to a group yo                                                                                                    |                                                                                                    |                                                                                                    |  |     |

7. On the Select groups panel, type the name of the desired group and click **Check names**.

Then, select the name that matches your criteria and click  $\mathbf{Ok}.$ 

| Select Groups                                                      | × _        |
|--------------------------------------------------------------------|------------|
| Select this object type:<br>Groups or Built-in security principals | iect Types |
| From this location:                                                | :01        |
| agarciam.cisco                                                     | ocations   |
| Enter the object names to select (examples):                       | $\frown$   |
| DUO-USERS                                                          | eck Names  |
|                                                                    | of t       |
| Advanced OK                                                        | Cancel n t |

8. This is the user that is used on this document as an example.

# **Duo Configurations**

1. Log into your Duo Admin portal.

| Admin Login                      |  |
|----------------------------------|--|
| Enter your admin credentials     |  |
| Password Forgot password? Log in |  |
| Confirm your identity            |  |

2.On the left side panel, navigate to **Users**, click **Add User** and type the name of the user that matches our Active Domain username, then click **Add User**.

| DUO                 | Q Search for users, groups, a | pplications, or devices                                          |
|---------------------|-------------------------------|------------------------------------------------------------------|
| Dashboard           | Dashboard > Users > Add Use   | r                                                                |
| Device Insight      |                               |                                                                  |
| Policies            | Most applications allow users | to enroll themselves after they complete primary authentication. |
| Applications        | Learn more about adding use   | rs 🖸                                                             |
| Single Sign-On      |                               |                                                                  |
| Users               | Username                      | duovpn                                                           |
| Add User 🔶 😽        |                               | Should match the primary authentication username.                |
| Pending Enrollments |                               |                                                                  |
| Bulk Enroll Users   |                               |                                                                  |
| Import Users        | (                             |                                                                  |
| Directory Sync      |                               | Add User                                                         |

3. On the new user panel, fill in all the necessary information.

| Policies                     | Uasnboard > Users > duovpn |                                                                                                    |                                |
|------------------------------|----------------------------|----------------------------------------------------------------------------------------------------|--------------------------------|
| Applications                 | duovpn                     |                                                                                                    | Logs   Send Enrollment Email   |
| Single Sign-On               |                            |                                                                                                    |                                |
| Users                        | (i) This user has not en   | olled yet. See our enrollment documentation II to learn more about enrolling users.                                               |                                |
| Add User                     |                            |                                                                                                    |                                |
| Pending Enrollments          |                            |                                                                                                    |                                |
| Bulk Enroll Users            | Username                   | duovpn                                                                                                    |                                |
| Import Users                 |                            |                                                                                                    |                                |
| Directory Sync               | Username aliases           | + Add a username alias                                                                                                    |                                |
| Groupo                       |                            | Users can have up to 8 aliases.<br>Optionally, you may choose to reserve using an alias number for a specific alias               |                                |
| Groups                       |                            | (e.g., Username alias 1 should only be used for Employee ID).                                                                     |                                |
| Endpoints                    |                            |                                                                                                    |                                |
| 2FA Devices                  | Full name                  | test von user                                                                                                    |                                |
| Trusted Endpoints            |                            | LOO ARII DOO                                                                                                    |                                |
| Trust Monitor                |                            |                                                                                                    |                                |
| Reports                      | Email                      | Com                                                                                                    |                                |
| Settings                     |                            |                                                                                                    |                                |
|                              | Status                     | Active     Require multi-factor authentication (default)                                                                          |                                |
| Need Help?                   |                            |                                                                                                    |                                |
| Email Support                |                            | <ul> <li>Bypass</li> <li>Allow users to skip two-factor authentication and log in with only a password. Passwordless a</li> </ul> | authentication is not skipped. |
| Call us at 1-855-386-2884    |                            |                                                                                                    |                                |
| Versioning                   |                            | Automatically deny access                                                                                                    |                                |
| Core Authentication Service: |                            | This controls the user's two-factor authentication process.                                                                       |                                |
| Admin Panel:                 |                            |                                                                                                    |                                |
| D235.6                       |                            |                                                                                                    |                                |
| Read Release Notes           | Groups                     | You don't have any editable groups. Add one.                                                                                      |                                |
| Account ID                   |                            | Groups can be used for management, reporting, and policy. Learn more about groups C                                               |                                |
| 2910-6030-53                 |                            |                                                                                                    |                                |
| Deployment ID<br>DUO63 C     |                            |                                                                                                    |                                |
| Helpful Links                | Notes                      |                                                                                                    |                                |
| Documentation C              |                            |                                                                                                    |                                |
| User Guide C                 |                            | For internal use.                                                                                                    |                                |
| Knowledge Base               |                            |                                                                                                    |                                |

4. Under user devices, specify the secondary authentication method.

**Note**: In this document, Duo push for mobile devices method is used, so a phone device needs to be added.

Click Add Phone.

| hones<br>but may rearrange the phones by dragging and dropping in the table. Learn more about | Add Phone                 |
|-----------------------------------------------------------------------------------------------|---------------------------|
| This user has                                                                                 | no phones. Add one.       |
| ndpoints                                                                                      |                           |
| This use                                                                                      | r has no devices.         |
| lardware Tokens                                                                               | Add Hardware Token        |
| This user has no h                                                                            | hardware tokens. Add one. |
| ypass Codes                                                                                   | Add Bypass Code           |
| This user has no                                                                              | bypass codes. Add one.    |
|                                                                                               |                           |

5. Type in the user phone number and click Add Phone.

Dashboard > Users > duovpn > Add Phone

# Add Phone

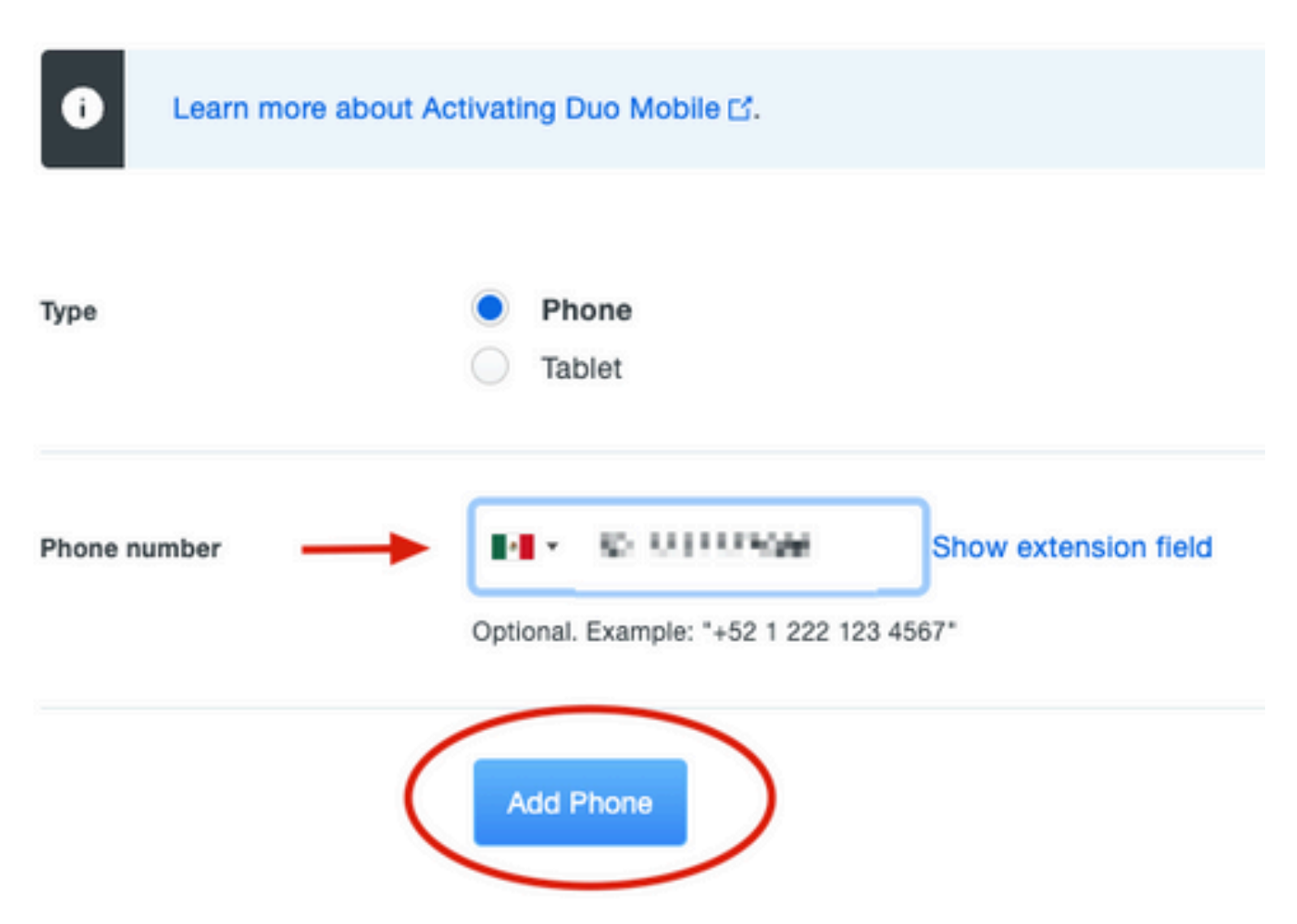

6. On the left Duo Admin panel, navigate to Users and click the new user.

| Dashboard                               | Dashboard > Users  |                             |                                   |                  |               |                 |                     |
|-----------------------------------------|--------------------|-----------------------------|-----------------------------------|------------------|---------------|-----------------|---------------------|
| Device Insight                          |                    |                             |                                   | Disector         | Core L Immedi |                 |                     |
| Policies                                | Users              |                             |                                   | Directory        | Sync 1 Import | USERS I DUIK ER | roli Osers Add Oser |
| Applications                            | You have users w   | no have not activated Duo N | Nobile. Click here to send them a | ctivation links. |               |                 |                     |
| Single Sign-On                          | Need to activate a | replacement phone? Learn    | more about Reactivating Duo Me    | obile 🗗.         |               |                 |                     |
| Users ┥                                 |                    |                             |                                   |                  |               |                 |                     |
| Add User                                | 5                  | 0                           | 2                                 | 1                | 0             |                 | 0                   |
| Pending Enrollments                     | Total Users        | Not Enrolled                | Inactive Users                    | Trash            | Bypass        | Users           | Locked Out          |
| Bulk Enroll Users                       |                    | _                           |                                   |                  |               |                 |                     |
| Import Users                            | Select (0) ∽ ····  |                             |                                   |                  | Export 🗸      | Q Search        |                     |
| Bypass Codes                            |                    |                             |                                   |                  |               |                 |                     |
| Groups                                  | Username 🔺         | Name                        | Email                             | Phones           | Tokens        | Status          | Last Login          |
| Endpoints                               |                    |                             |                                   | 1                |               | Active          | Mar 8, 2022 6:50 PM |
| 2FA Devices                             |                    |                             |                                   | 1                |               | Active          | Mar 5 2022 7:04 PM  |
| Trusted Endpoints                       |                    |                             |                                   |                  |               | 710110          | Mar 0, 2022 11041 M |
| Trust Monitor                           | •••••              |                             |                                   | 1                |               | Active          | Never authenticated |
| Reports                                 | duovpn             |                             | ).com                             | 1                |               | Active          | Never authenticated |
| Settings                                |                    |                             | <b>— — —</b> o.com                | 1                |               | Active          | Mar 5, 2022 7:16 PM |
| Need Help?<br>Chat with Tech Support [] |                    |                             |                                   |                  |               |                 |                     |

**Note**: In case you do not have access to your phone at the moment, you can select the email option.

#### 7.Navigate to **Phones** section and click **Activate Duo Mobile**.

| Phones<br>You may rearrange | the phones by dragging and dro | pping in the table. L | earn more about activating a rej | blacement phone 다. |                     | Add Phone |
|-----------------------------|--------------------------------|-----------------------|----------------------------------|--------------------|---------------------|-----------|
| Alias                       | Device                         | Platform              | Model                            | Security Warnings  |                     |           |
| phone1                      | 5 5 5 T                        | Android 10            | 1.00 × 10                        | √ No warnings      | Activate Duo Mobile | Ê         |

8. Click Generate Duo Mobile Activation Code.

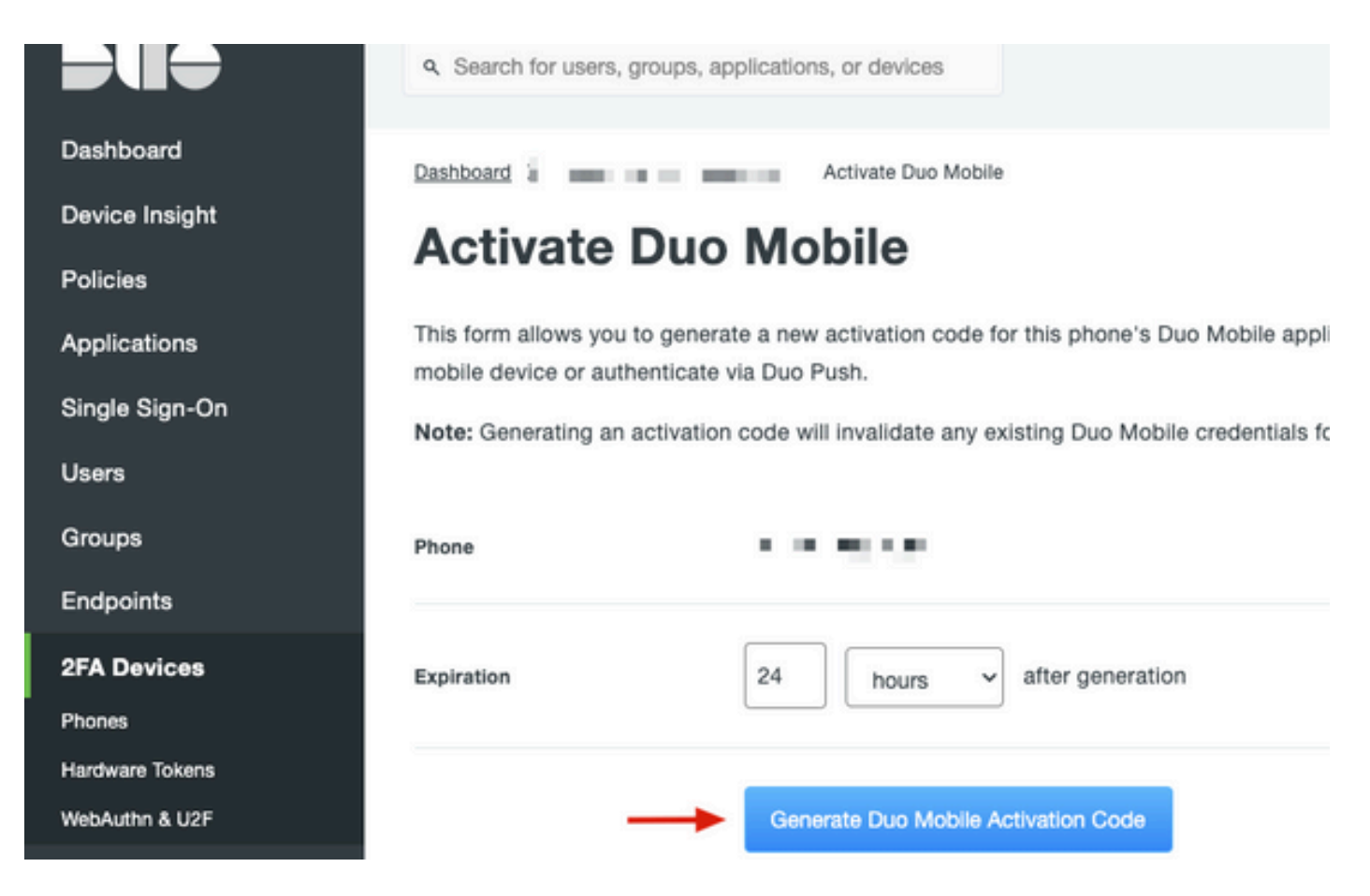

9. Select **Email** in order to receive the instructions via email, type your email address and click **Send Instructions by email**.

# Activate Duo Mobile

This form allows you to generate a new activation code for this phone's Duo Mobile application. The Duo Mobile application allow: mobile device or authenticate via Duo Push.

Note: Generating an activation code will invalidate any existing Duo Mobile credentials for this device until it is activated with the r

| Phone          | A CAR THERE WAS                         |
|----------------|-----------------------------------------|
| Send links via | <ul> <li>SMS</li> <li>€mail </li> </ul> |
| Email          | ay i mine il nove a con                 |

10. You receive an email with the instructions, as shown in the image.

#### This is an automated email from Duo Security.

Your organization invites you to set up Duo Mobile on your phone. You will find instructions from your Duo administrator below. If you have questions, please reach out to your organization's IT or help desk team.

This email will help you add your Cisco account to Duo Mobile on this device:

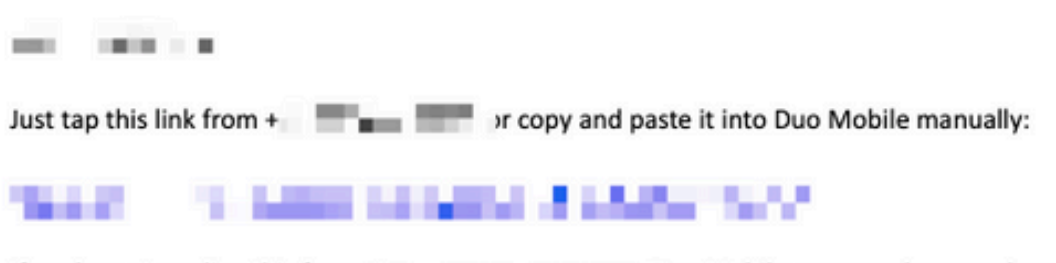

If you're not reading this from +

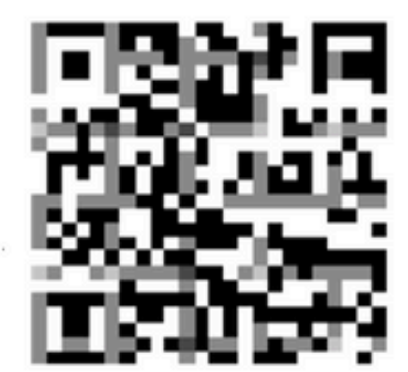

Don't have Duo Mobile yet? Install it first:

iPhone: https://itunes.apple.com/us/app/duo-mobile/id422663827

Android: https://play.google.com/store/apps/details?id=com.duosecurity.duomobile

11. Open the Duo Mobile App from your mobile device and click **Add**, then select **Use QR code** and scan the code from the instructions email.

12. New user is added to your Duo Mobile App.

## **Duo Auth Proxy Configuration**

1. Download and Install Duo Auth Proxy Manager from Cisco Duo Authentication

**Note**: In this document, the Duo Auth Proxy Manager is installed on the same Windows Server that hosts Active Directory services.

2. On the Duo Admin Panel, navigate to Applications and click Protect an Application.

| <b>Due</b>                       | Q. Search for users, groups, applications, or devices                        | 4-4-<br>1000 | Cisco   ID: 31/ 8-6008-65 | alan 🗸       |
|----------------------------------|------------------------------------------------------------------------------|--------------|---------------------------|--------------|
| Dashboard<br>Device Insight      | Dashboard > Applications Applications                                        |              | Protect an App            |              |
| Applications                     | _                                                                            |              |                           | $\mathbf{X}$ |
| Single Sign-On<br>Users          | Manage your update to the new Universal Prompt experience, all in one place. | 0            |                           | ×            |
| Groups<br>Endpoints              | Get Started Get More Information                                             | 0            |                           |              |
| 2FA Devices<br>Trusted Endpoints |                                                                              | Export ~     | Q Search                  |              |

3. On the search bar, look for Cisco ISE Radius.

### **Protect an Application**

| 0               | Add an application that you'd like to protect with Duo two-factor a<br>You can start with a small "proof-of-concept" installation — it take<br>Documentation: Getting Started C<br>Choose an application below to get started. | authentication.<br>es just a few minutes, and | d you're the only one that will see it, until you decide to add others. |
|-----------------|----------------------------------------------------------------------------------------------------|-----------------------------------------------|-------------------------------------------------------------------------|
| ise<br>Applicat | tion                                                                                                    | Protection Type                               |                                                                         |
| Cakamai         | Akamai Enterprise Application Access                                                                                                    | 2FA                                           | Documentation C <sup>4</sup> Protect                                    |
| ahaha<br>cisco  | Cisco ISE RADIUS                                                                                                    | 2FA                                           | Documentation D Protect                                                 |

4. Copy the Integration key, Secret key, and the API Hostname. You need this information for the Duo Authentication Proxy configuration.

Successfully added Cisco ISE RADIUS to protected applications. Add another.

Dashboard > Applications > Cisco ISE RADIUS 1

# **Cisco ISE RADIUS 1**

Follow the Cisco ISE RADIUS instructions ⊡.

#### Details

~

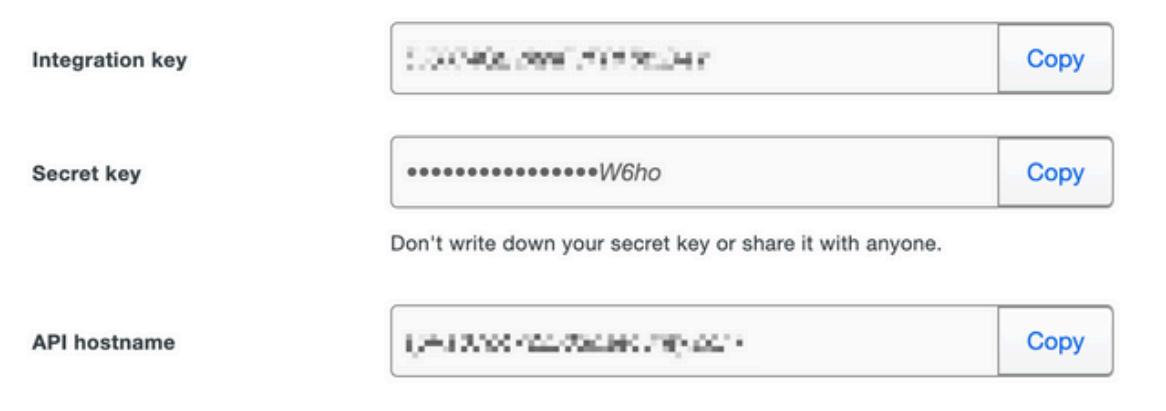

5. Run the Duo Authentication Proxy Manager application and complete the configuration for both Active Directory client and ISE Radius Server and click **Validate**.

**Note**: If validation is not successful, refer to the debug tab for details and correct accordingly.

| Tuo Authentication Proxy Manager                                                                                                    |                                                               |                                                                                                    | - 🗆 X                                                                                                    |
|----------------------------------------------------------------------------------------------------|---------------------------------------------------------------|----------------------------------------------------------------------------------------------------|----------------------------------------------------------------------------------------------------|
| Authentication Proxy is running                                                                                                    | Up since: 3/5/2022, 9:23:04 AM                                | Version: 5.6.0<br>pdate your Authentication Proxy                                                                                                    | Restart Service Stop Service                                                                                                    |
| Validation passed     Configuration has passed validation and                                                                                                    | is ready to be saved                                          |                                                                                                    |                                                                                                    |
| Configure: authproxy.cfg                                                                                                    | Unsaved Changes                                               | Output                                                                                                    |                                                                                                    |
| <pre>18 ; number to the section name (e.g) 19 20 [ad_client] 21 host=10.28.17.107 22 service_account_username=Administ 23 service_account_password= H=x11 24 search_dn=DC=agarciam,DC=cisco 25 26 [radius_server_auto] 27 ikey=Lint = Lint = Lint = Lint 28 skey=Y0+07x18ja7214H1g77i6.16644 29 api_host=api_aft4730.6047411; 30 radius_ip_1=10.28.17.101 31 radius_secret_1=Maximalif; 32 failmode=safe 33 client=ad_client 34 port=1812 35 36 Validate Save </pre> | j, [ad_client2])<br>trator<br>.μr]<br>hlv9pg9990°Ωdg<br>AltCm | Running The Duo Authentication Proxy<br>several minutes<br>[info] Testing section 'main' with<br>[info] {'debug': 'True',<br>'log_max_files': '10',<br>'log_max_size': '20971520',<br>'test_connectivity_on_start<br>[info] There are no configuration p<br>[info]<br>[info] Testing section 'ad_client'<br>[info] {'debug': 'True',<br>'host': '10.28.17.107',<br>'search_dn': 'DC=agarciam,D<br>'service_account_password':<br>'service_account_username':<br>[info] There are no configuration p<br>[info]<br>[info] Testing section 'radius_serv<br>[info] Testing section 'radius_serv | <pre>/ Connectivity Tool. This may take<br/>configuration:<br/>up': 'true'}<br/>oroblems<br/><br/>with configuration:<br/>C=cisco',<br/>'*****',<br/>'Administrator'}<br/>roblems<br/><br/>rer_auto' with configuration:<br/>upcocyrity com!<br/>am how to configure the Authentication Proxy</pre> |

### **Cisco ISE Configurations**

1. Log into the ISE Admin portal.

2.Expand Cisco ISE tab and Navigate to Administration, then click Network Resources, and click External RADIUS Servers.

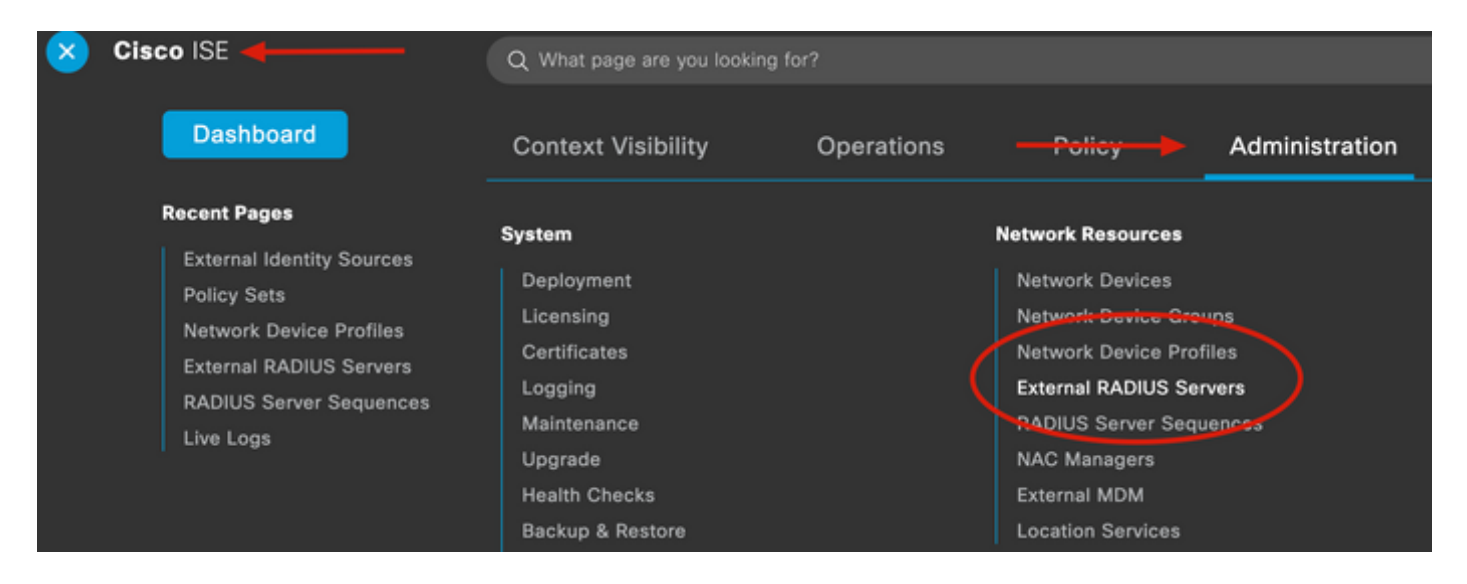

3. On External Radius Servers tab, click Add.

| E Cisco ISE     | Administration   • Network Resources |                         |                         |                         |  |  |
|-----------------|--------------------------------------|-------------------------|-------------------------|-------------------------|--|--|
| Network Devices | Network Device Groups                | Network Device Profiles | External RADIUS Servers | RADIUS Server Sequences |  |  |
| External R      | ADIUS Servers                        |                         | 1                       |                         |  |  |
|                 | 🗋 Duplicate 🍵 Delete                 |                         |                         |                         |  |  |
| Name Name:      | Currently Sorted                     | Description             |                         |                         |  |  |

4. Fill in the blank with the RADIUS configuration used in the Duo Authentication Proxy Manager and click **Submit**.

| Network Devices Networ           | k Device Groups Network | Device Profiles        | External RADIUS Servers | RADIUS Server Sequences | NAC Managers | External MDM | More |
|----------------------------------|-------------------------|------------------------|-------------------------|-------------------------|--------------|--------------|------|
| * Name                           | DUO_NEW                 |                        |                         |                         |              |              |      |
| Description                      |                         |                        |                         |                         |              |              |      |
| * Host IP                        | 10.28.17.107            |                        |                         |                         |              |              |      |
| * Shared Secret                  | ······· +               | Show                   |                         |                         |              |              |      |
| Enable KeyWrap                   |                         |                        |                         |                         |              |              |      |
| * Key Encryption Key             | Sho                     | w                      |                         |                         |              |              |      |
| * Message Authenticator Code Key | Sho                     | w                      |                         |                         |              |              |      |
| Key Input Format                 | ASCII     HEXADECIMAL   |                        |                         |                         |              |              |      |
| * Authentication Port            | 1812                    | (Valid Range 1 to 655  | 35)                     |                         |              |              |      |
| * Accounting Port                | 1813                    | (Valid Range 1 to 655) | 35)                     |                         |              |              |      |
| * Server Timeout                 | 5                       | Seconds (Valid Range   | e 1 to 120)             |                         |              |              |      |
| * Connection Attempts            | 3                       | (Valid Range 1 to 9)   |                         |                         |              |              |      |
| Radius ProxyFailover Expiration  | 300                     | (valid Range 1 to      | 600)                    |                         |              |              |      |
|                                  |                         |                        |                         |                         |              |              |      |

5. Navigate to **RADIUS Server Sequences** tab and click **Add**.

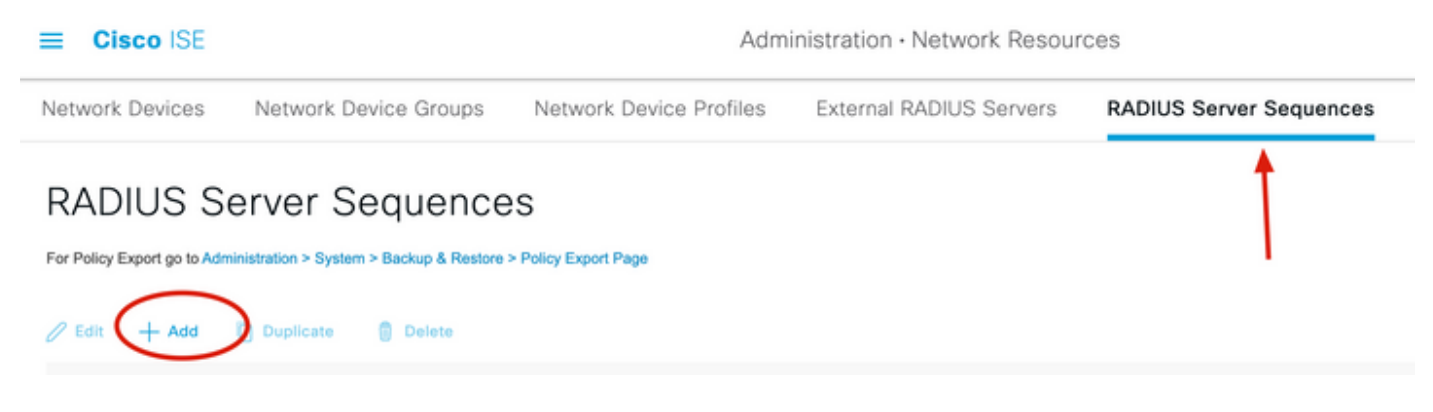

6. Specify the name of the sequence and assign the new RADIUS External server, click Submit.

#### RADIUS Server Sequences List > New RADIUS Server Sequence

#### **RADIUS Server Sequence**

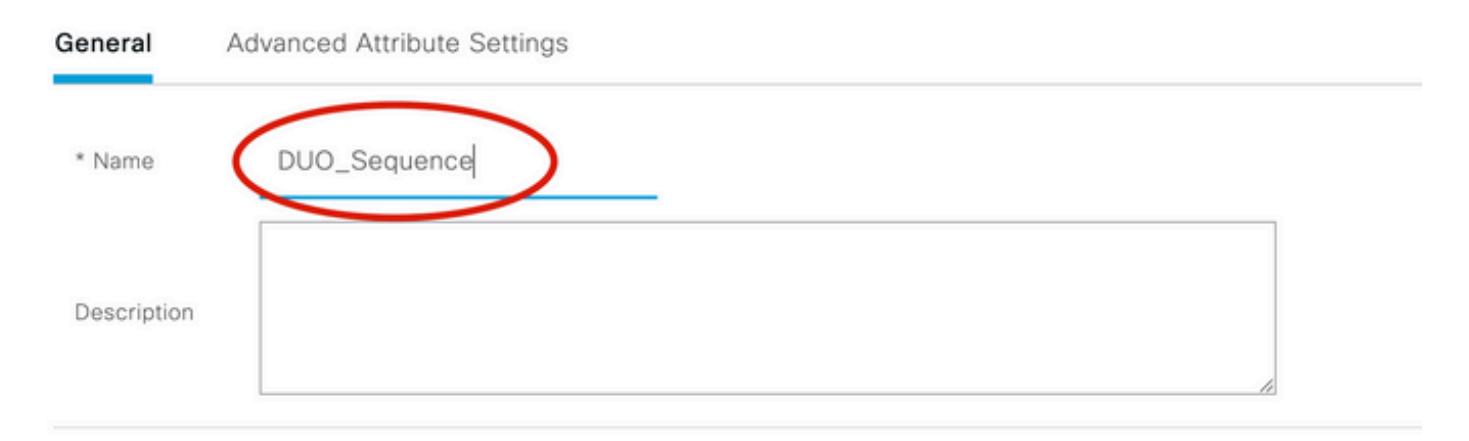

#### $\sim$ User Selected Service Type

Select the set of external RADIUS servers to use to process requests. Servers are accessed in sequence until a response is r

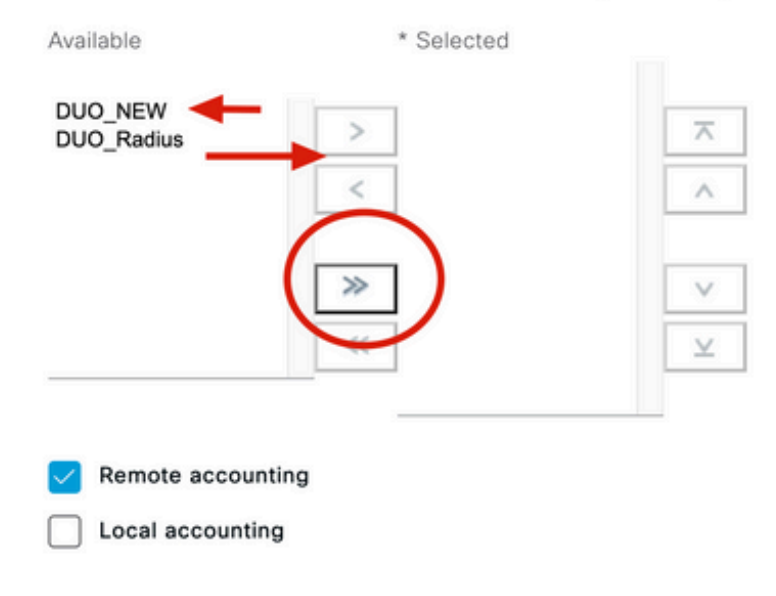

7. Navigate from the Dashboard menu to **Policy**, and click **Policy Sets**.

| Cisco ISE                                            | Q. What page are you looking | ig for?           |      |
|------------------------------------------------------|------------------------------|-------------------|------|
| Dashboard                                            | Context Visibility           | Operations Policy | Adm  |
| Recent Pages<br>Policy Sets                          | Policy Sets                  | Profiling         |      |
| External RADIUS Servers<br>External Identity Sources | Posture                      | Client Provisio   | alog |
| Network Device Profiles<br>Live Logs                 | Policy Elements              |                   |      |
|                                                      | Dictionaries<br>Conditions   |                   |      |

8. Assign the RADIUS Sequence to the default policy.

**Note:** In this document, the Duo sequence to all of the connections is applied, so Default policy is used. Policy assignment can vary as per requirements.

| Policy S | ets    |                 |                    |     |                                     | Reset Reset Policyset H                                            | itcount |
|----------|--------|-----------------|--------------------|-----|-------------------------------------|--------------------------------------------------------------------|---------|
| (+) S    | itatus | Policy Set Name | Description        | Con | ditions                             | Allowed Protocols / Server Sequence                                | Hits    |
| Q        | Search |                 |                    |     |                                     |                                                                    |         |
|          | 0      | 81.91N          |                    | Ŧ   | Radius-User-Name EQUALS isevpn      | Default Network Access $\overline{\mbox{\ \ s}}                  $ | 3       |
|          | 0      | i <b>n</b> 1    |                    | U   | Radius-NAS-Port-Type EQUALS Virtual | DUO_Sequence                                                       | 22      |
|          | 0      | Default         | Default policy set |     |                                     | <br>Default Network Access $\ igodot \propto \ \wedge \ +$         | 0       |
|          |        | T               |                    |     |                                     | EQ                                                                 |         |
|          |        | 1               |                    |     |                                     | Allowed Protocols                                                  | eset    |
|          |        |                 |                    |     |                                     | Default Network Access                                             |         |
|          |        |                 |                    |     |                                     | Proxy Sequence                                                     |         |
|          |        |                 |                    |     |                                     | DUO_Sequence                                                       | 1.      |

### **Cisco ASA RADIUS/ISE Configuration**

1. To configure ISE RADIUS Server under AAA Server groups, navigate to **Configuration**, then click **Device Management**, expand the **Users/AAA** section, and select **AAA Server Groups**.

| o t<br>avi | Home Configuration Monitoring Save<br>Device Lip Beokmarks<br>Bookmarks<br>bookmark a page, right-click on a node in the<br>agation tree and select "Add to bookmarks".<br>Go The Delete                                                                                                    | Refresh Ba<br>AAA Server Group<br>Server Group<br>ISE<br>LOCAL<br>ad-agarciam | ack ()<br>ation :<br>ips<br>Pro<br>RA<br>LO |
|------------|----------------------------------------------------------------------------------------------------|-------------------------------------------------------------------------------|---------------------------------------------|
| 0          | O O Device Management                                                                                                    |                                                                               |                                             |
| >          | Management Access                                                                                                    |                                                                               |                                             |
| >          | 8 Licensing                                                                                                    |                                                                               |                                             |
| >          | System Image/Configuration                                                                                                    |                                                                               |                                             |
| >          | High Availability and Scalability                                                                                                    |                                                                               |                                             |
| >          |                                                                                                    | Find:                                                                         |                                             |
|            | Smart Call-Home                                                                                                    |                                                                               |                                             |
|            | Security                                                                                                    | Servers in the Se                                                             | elected                                     |
|            | Service Module Settings                                                                                                    | Server Name or IP                                                             | Addres                                      |
| 0          |                                                                                                    | 10 28 17 101                                                                  | Addre:                                      |
|            | 19 AAA Server Groups                                                                                                    | 10.20.17.101                                                                  |                                             |
|            | Se I DAP Attribute Map                                                                                                    |                                                                               |                                             |
|            | AAA Kerberos                                                                                                    |                                                                               |                                             |
|            | Authentication Prompt                                                                                                    |                                                                               |                                             |
|            | 🗣 AAA Access                                                                                                    |                                                                               |                                             |
|            | Dvnamic Access Policies                                                                                                    |                                                                               |                                             |
|            | User Accounts                                                                                                    |                                                                               |                                             |
|            | A Password Policy                                                                                                    |                                                                               |                                             |
|            | G Change My Password                                                                                                    |                                                                               |                                             |
|            | Login History                                                                                                    |                                                                               |                                             |
| 5          | Certificate Management                                                                                                    |                                                                               |                                             |
| >          | P DHCP                                                                                                    |                                                                               |                                             |
|            | B DNS                                                                                                    |                                                                               |                                             |
| Σ          | UND TO THE REAL PROPERTY OF THE REAL PROPERTY OF TH |                                                                               |                                             |

app on your PC device. Specify the hostname of the VPN ASA Headend and log in with the user created for Duo secondary authentication, and click **OK**.

| .000 | Sec                     | AnyConnect<br>ure Mobility Client | cisco     |
|------|-------------------------|-----------------------------------|-----------|
|      | VPN:<br>Please enter yo | ur username and passwo            | rd.       |
|      |                         |                                   |           |
|      | Cisco A                 | nyConnect   192.168               | .100.100  |
|      | Please enter your       | username and passwo               | ord.      |
| _    | Group:                  |                                   | <b>C</b>  |
|      | msgstringESMEX          | duovpn                            | -         |
|      | MEX-PASS                | ••••                              |           |
|      |                         |                                   | Cancel OK |

- 2. You received a Duo push notification on the specified user Duo Mobile device.
- 3. Open the Duo Mobile App notification and click **Approve**.

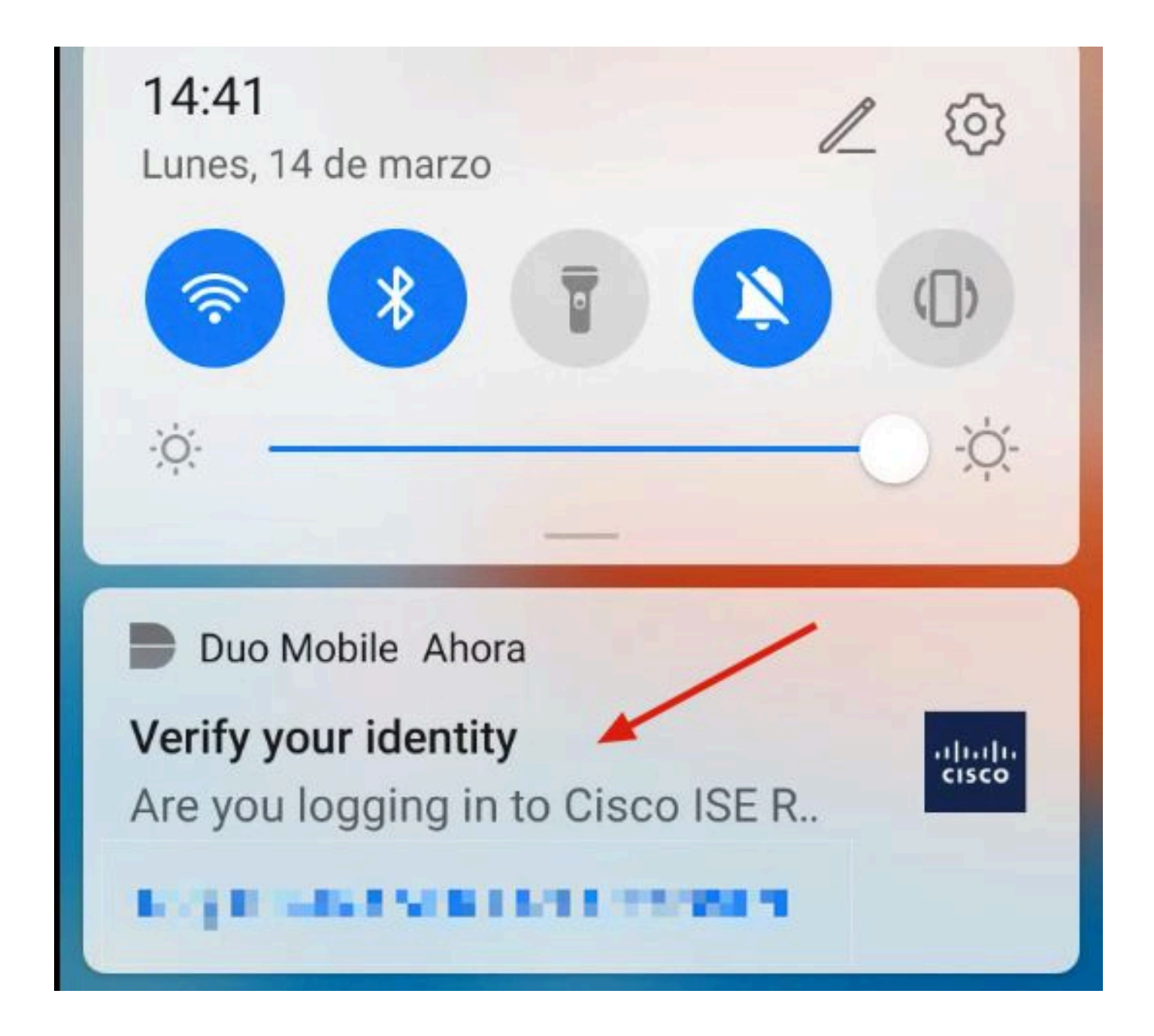

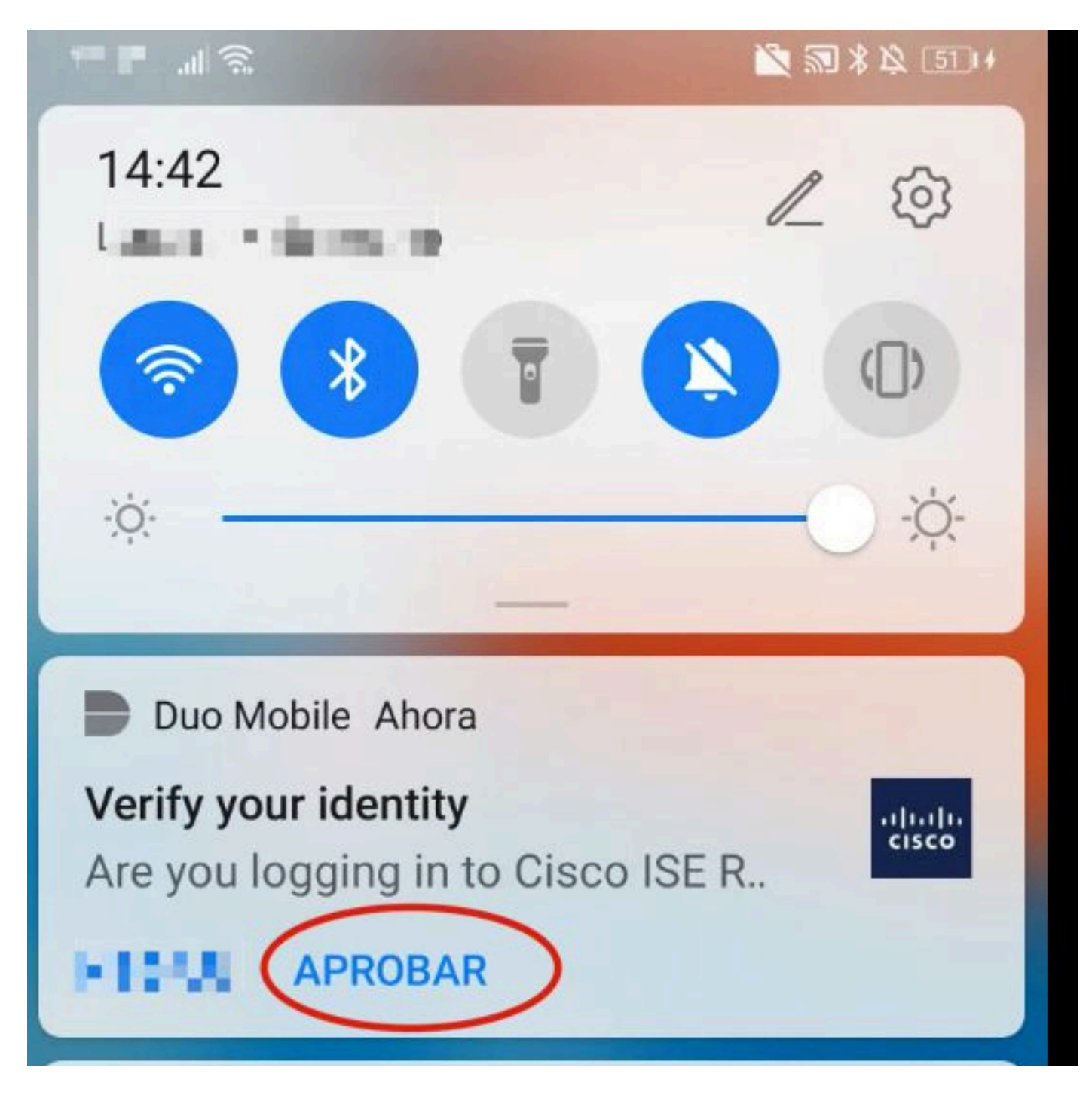

4. Accept the banner, and the connection is established.

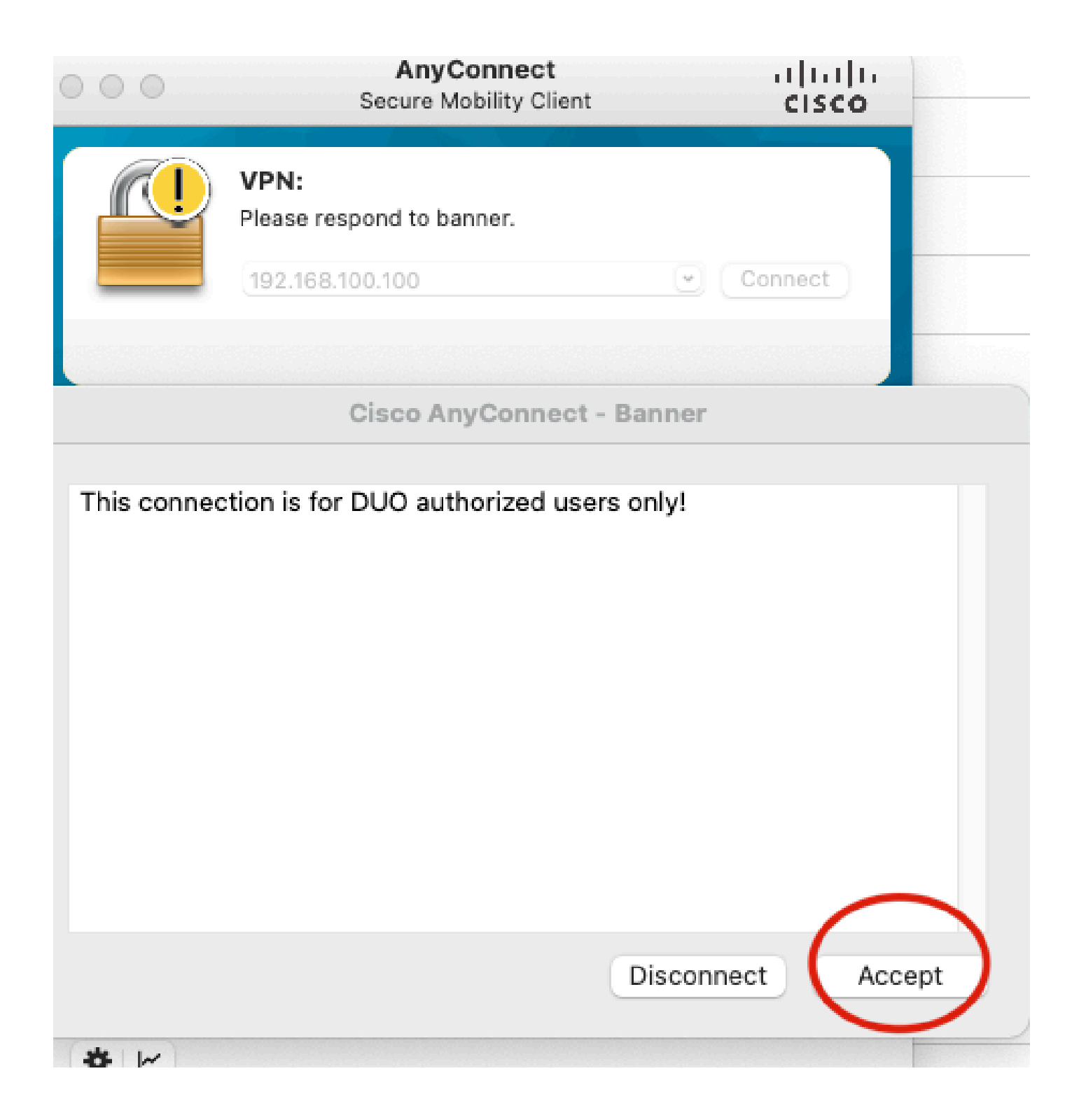

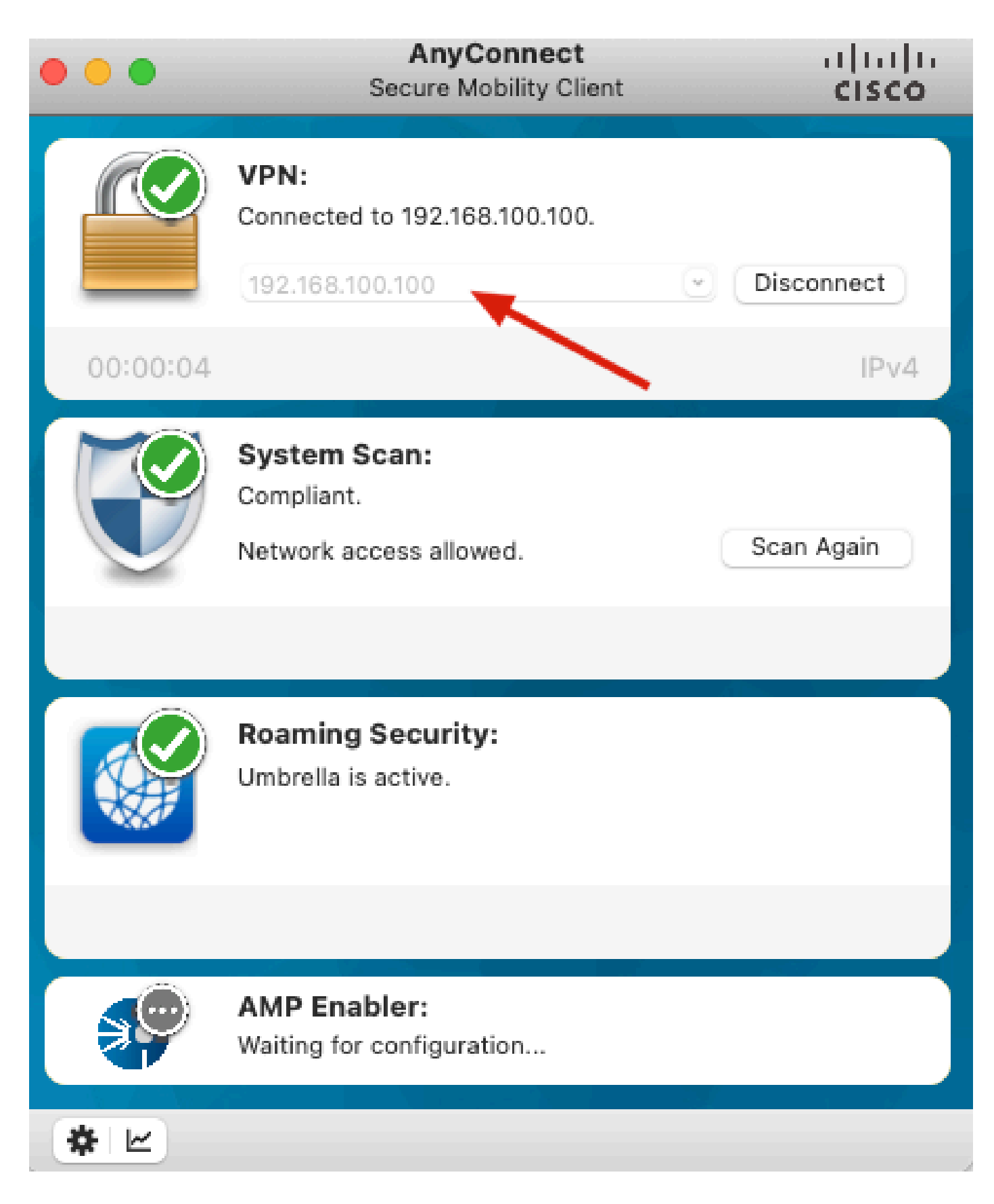

### Troubleshoot

This section provides information you can use to troubleshoot your configuration.

Duo Authentication Proxy comes with a debug tool that displays error and failure reasons.

#### **Work Debugs**

**Note**: The next information is stored in C:\Program Files\Duo Security Authentication Proxy\log\connectivity tool.log.

#### Output

```
Running The Duo Authentication Proxy Connectivity Tool. This may take
        several minutes...
[info] Testing section 'main' with configuration:
[info] {'debug': 'True',
         'log_max_files': '10',
         'log_max_size': '20971520',
         'test_connectivity_on_startup': 'true'}
       There are no configuration problems
[info]
[info]
[info] Testing section 'ad_client' with configuration:
[info] {'debug': 'True',
         'host': '10.28.17.107',
         'search_dn': 'DC=agarciam,DC=cisco',
         'service_account_password': '*****',
         'service_account_username': 'Administrator'}
[info] There are no configuration problems
```

```
[info]
        Testing section 'radius_server_auto' with configuration:
[info]
        {'api_host': 'apl affect?'Laboratelly.com',
[info]
         'client': 'ad_client',
         'debug': 'True',
         'failmode': 'safe',
         'ikey': Lange Lot Manager ...
         'port': '1812',
         'radius_ip_1': '10.28.17.101',
         'radius_secret_1': '******',
         'skey': '********[40]'}
        There are no configuration problems
[info]
[info] Testing section 'main' with configuration:
[info] {'debug': 'True',
         'log_max_files': '10',
         'log_max_size': '20971520',
         'test_connectivity_on_startup': 'true'}
[info] There are no connectivity problems with the section.
```

```
[info] There are no connectivity problems with the section.
[info]
[info] Testing section 'ad_client' with configuration:
[info] {'debug': 'True',
         'host': '10.28.17.107',
         'search_dn': 'DC=agarciam,DC=cisco',
         'service_account_password': '******',
         'service_account_username': 'Administrator'}
       The LDAP Client section has no connectivity issues.
[info]
[info]
[info] Testing section 'radius_server_auto' with configuration:
[info] {'api_host': 'asi_adice.ci.ducaccurite.cmp',
         'client': 'ad_client',
         'debug': 'True',
         'failmode': 'safe',
         'ikey': 'n march wir workeys'
         'port': '1812',
         'radius_ip_1': '10.28.17.101',
         'radius_secret_1': '******',
         'skey': '****** [40]'}
        The RADIUS Server has no connectivity problems.
[info]
[info]
[info] SUMMARY
[info] No issues detected
```

1. Connectivity issues, wrong IP, unresolvable FQDN/Hostname on Active Directory configuration.

### Output

'host': '10.28.17.106', 'search\_dn': 'DC=agarciam,DC=cisco', 'service\_account\_password': '\*\*\*\*\*', 'service\_account\_username': 'Administrator'} [warn] The LDAP Client section has connectivity problems. [warn] The LDAP host clear connection to 10.28.17.106:389 has connectivity problems. [error] The Auth Proxy was not able to establish a connection to 10 .28.17.106:389.

2. Wrong password for Administrator user on Active Directory.

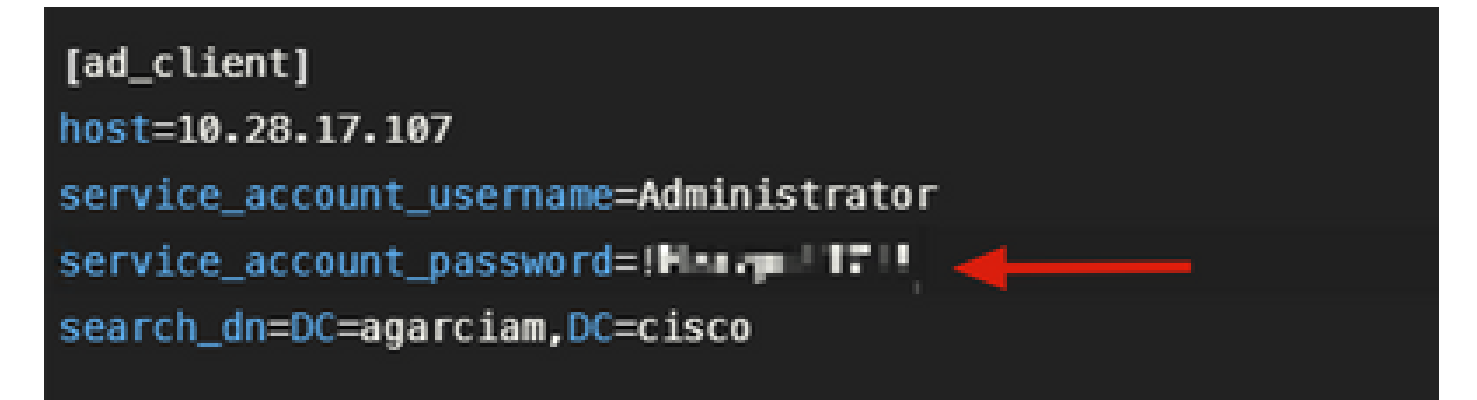

Debugs

| [info]  | The Auth Proxy was able to establish a connection to 10.28.17 |
|---------|---------------------------------------------------------------|
|         | .107:389.                                                     |
| [info]  | The Auth Proxy was able to establish an LDAP connection to 10 |
|         | .28.17.107:389.                                               |
| [error] | The Auth Proxy was unable to bind as Administrator.           |
| [error] | Please ensure that the provided service account credentials   |
|         | are correct.                                                  |
| [debug] | Exception: invalidCredentials: 8009030C: LdapErr: DSID        |
|         | -0C090516, comment: AcceptSecurityContext error, data 52e,    |
|         | v3839 <mark>4</mark>                                          |
| [warn]  | The Auth Proxy did not run the search check because of the    |
|         | problem(s) with the bind check. Resolve that issue and rerun  |
|         | the tester.                                                   |
|         |                                                               |

3. Wrong Base Domain

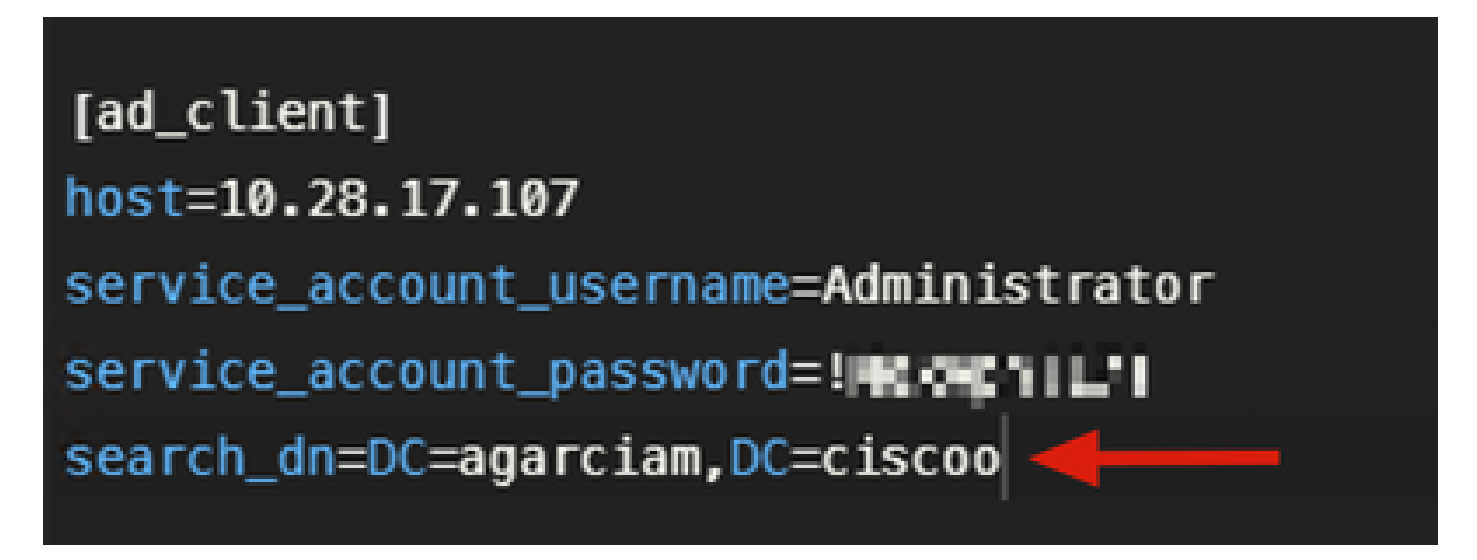

Debugs

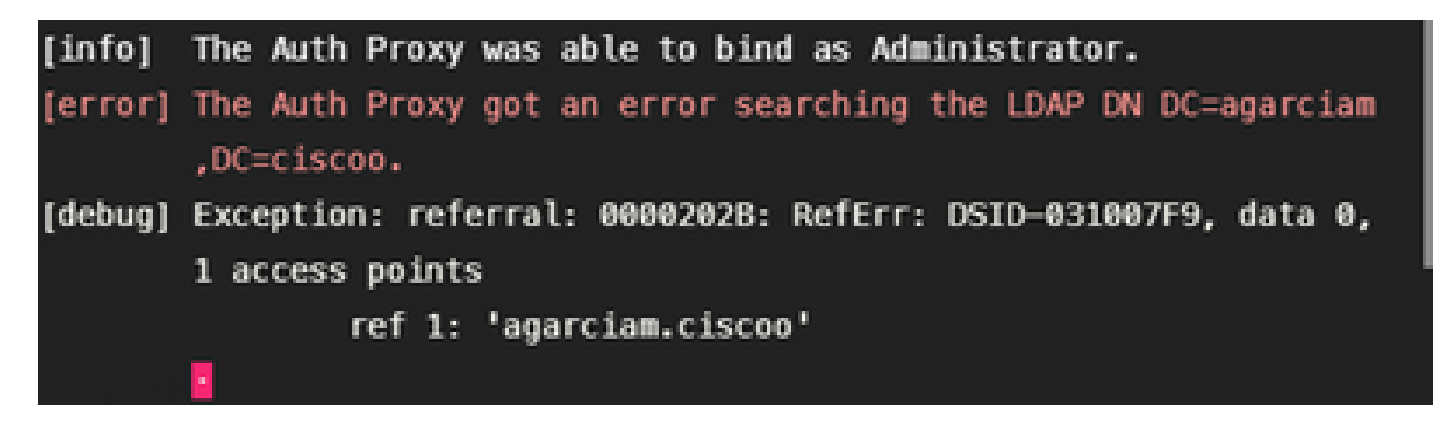

4. Wrong ikey RADIUS value

| [radius_server_auto]                                |
|-----------------------------------------------------|
| ikey=U_NUUOU_L_KHRNZ6EZ1                            |
| skey=Jacolini – I i i i i i i i i i i i i i i i i i |
| api_host=apl = 🗖 📲 🖬 🖬 🖛 🖜 ity.com                  |
| radius_ip_1=10.28.17.101                            |
| <pre>radius_secret_1=!Mexvpn!17!</pre>              |
| failmode=safe                                       |
| <pre>client=ad_client</pre>                         |
| port=1812                                           |
|                                                     |

### Debugs

|         | and a susception of the                                       |
|---------|---------------------------------------------------------------|
| [error] | The ikey value provided is invalid.                           |
| [info]  |                                                               |
| [info]  | SUMMARY                                                       |
| [warn]  | Checks for external connectivity were not run. Please fix the |
|         | configuration and try again.                                  |

5. Verify ISE Server sends Access-Request packets.

#### \*Ethernet0

| Fil | e Ed                                                     | it Viev | v Go    | Capture  | Analyze   | Statistics | Telephony   | Wirel  | less T | ools I   | Help     |               |               |             |
|-----|----------------------------------------------------------|---------|---------|----------|-----------|------------|-------------|--------|--------|----------|----------|---------------|---------------|-------------|
| í.  |                                                          | ی ک     |         | X C      | ۹ 👄 🕫     | s 🗟 🖲      | A 🗔 🔳       | 0,0    | ର୍ ଭ୍  | 琵        |          |               |               |             |
|     | radius                                                   |         |         |          |           |            |             |        |        |          |          |               |               |             |
| No. |                                                          | Time    |         | Source   |           | (          | Destination |        | 8      | Protocol | Length   | Info          | ~             |             |
|     | 1511                                                     | . 6020  | 521457  | 10.28    | 3.17.101  |            | 10.28.17.10 | 97     |        | RADIUS   | 877      | Access-Requ   | est j-31      |             |
| 4   | 1513                                                     | _ 6024  | .344735 | 10.28    | 3.17.107  |            | 10.28.17.1  | 91     |        | RADIUS   | 191      | Access Acce   | pt id=31      |             |
| >   | Fram                                                     | 15111   | 5: 877  | bytes o  | n wire (  | 7016 bits  | ;), 877 byt | es cap | ptured | (701     | 6 bits)  | on interface  | e \Device\NPF | {CA092CEE-5 |
| >   | Ethe                                                     | net II  | , Src:  | Where    | b3:a4:2f  | (00:50:5   | 6:b3:a4:21  | ), Dst | t: VMb | are bi   | 3:b4:3e  | (00:50:56:b)  | 3:b4:3e)      |             |
| >   | Inte                                                     | rnet Pr | otocol  | Version  | 4, Src:   | 10.28.17   | 7.101, Dst: | 10.2   | 8.17.1 | .07      |          |               |               |             |
| >   | User                                                     | Datagr  | am Pro  | tocol, S | inc Pont: | 42022, 0   | ost Port: 1 | 812    |        |          |          |               |               |             |
| ~   | RADI                                                     | US Prot | ocol    |          |           |            |             |        |        |          |          |               |               |             |
|     | C                                                        | ode: Ac | cess-R  | equest ( | 1)        |            |             |        |        |          |          |               |               |             |
|     | P                                                        | acket i | dentif  | ier: 0x1 | f (31)    |            |             |        |        |          |          |               |               |             |
|     | L                                                        | ength:  | 835     |          |           |            |             |        |        |          |          |               |               |             |
|     | A                                                        | uthenti | cator:  | 38a28ca  | 3ca6bbc26 | 51819c530  | 4b1be6e3    |        |        |          |          |               |               |             |
|     | - E                                                      | The res | ponse 1 | to this  | request i | is in fra  | me 151332]  |        |        |          |          |               |               |             |
|     | ✓ A <sup>*</sup>                                         | ttribut | e Valu  | e Pairs  |           |            |             |        |        |          |          |               |               |             |
|     | > AVP: t=User-Name(1) l=8 val=duovpn <                   |         |         |          |           |            |             |        |        |          |          |               |               |             |
|     | >                                                        | AVP:    | t=User  | Passwor  | d(2) l=18 | 8 val=Enc  | rypted      |        |        |          |          |               |               |             |
|     | > AVP: t=NAS-IP-Address(4) l=6 val=192.168.100.100       |         |         |          |           |            |             |        |        |          |          |               |               |             |
|     | >                                                        | AVP:    | t=NAS-R | Port(5)  | 1=6 val=3 | 344064     |             |        |        |          |          |               |               |             |
|     | >                                                        | AVP:    | t=Call( | d-Stati  | on-Id(30) | ) l=17 va  | 1=192.168.  | 100.10 | 99     |          |          |               |               |             |
|     | > AVP: t=Calling-Station-Id(31) l=13 val M.II.41.11      |         |         |          |           |            |             |        |        |          |          |               |               |             |
|     | >                                                        | AVP:    | t=Proxy | -State(  | 33) 1=25  | val=4669   | 7273745072  | 6f7879 | 93d313 | 02e323   | 82e3137  | 72e313031     |               |             |
|     | >                                                        | AVP:    | t=Proxy | -State(  | 33) 1=76  | val=4369   | 73636f2053  | 656375 | 572652 | 841435   | 53373665 | 5353237356120 | 1396362302d31 | 3165632d63  |
|     | >                                                        | AVP:    | t=NAS-I | ort-Typ  | e(61) 1=6 | 5 val=Vir  | tual(5)     |        |        |          |          |               |               |             |
|     | > AVP: t=Tunnel-Client-Endpoint(66) 1=13 val=10.99.65.53 |         |         |          |           |            |             |        |        |          |          |               |               |             |

6. In order to confirm Duo Authentication Proxy server works, Duo provides the tool <u>NTRadPing</u> to simulate Access-request packets and response with Duo.

6.1 Install NTRadPing on a different PC and generate traffic.

**Note**: In this example, the 10.28.17.3 Windows machine is used.

6.2 Configure with the attributes used on ISE Radius configuration.

| INTRadPing Test Utility                  | – 🗆 X                                                                                                    |  |  |  |
|------------------------------------------|----------------------------------------------------------------------------------------------------|--|--|--|
| RADIUS Server/port 10.28.17.107          | NTRadPing 1.5 - RADIUS Server Testing Tool<br>@ 1999-2003 Master Soft SpA - Italy - All rights reserved                                                                                                    |  |  |  |
| Reply timeout (sec.): 3 Retries: 6       | http://www.dialways.com/                                                                                                    |  |  |  |
| RADIUS Secret key: Harmar F i            | ms l                                                                                                    |  |  |  |
| User-Name: duovpn                        |                                                                                                    |  |  |  |
| Password: CHAP                           | MASTERSOFT DIALWAYS                                                                                                    |  |  |  |
| Request type: Authentication Request 💌 0 | RADIUS Server reply:                                                                                                    |  |  |  |
| Additional RADIUS Attributes:            | See Segmethand a serger of the server 32 2002 1022 2022<br>International consideration of the server of the server of |  |  |  |
| Add Remove Clear list Load Save          | Send Help Close                                                                                                    |  |  |  |
|                                          |                                                                                                    |  |  |  |

6.3 Configure the Duo Authentication Proxy Manager as follows.

| [radius_server_auto]                   |
|----------------------------------------|
| ikey="http://www.setter.com/           |
| skey=Jac3                              |
| api_host=ari_nd7c172n.chmarch_iii; com |
| radius_ip_1=10.28.17.101               |
| <pre>radius_secret_1=!Meximu!17!</pre> |
| radius_ip_2=10.28.17.3                 |
| radius_secret_2=!Mex     7!            |

6.4. Navigate to your NTRadPing tool and click **Send**. You receive a Duo push notification on the assigned mobile device.

| INTRadPing Test       | t Utility              |         | - 🗆 X                                                                                                    |  |  |  |
|-----------------------|------------------------|---------|----------------------------------------------------------------------------------------------------|--|--|--|
| RADIUS Server/port:   | 10.28.17.107           | 1812    | NTRadPing 1.5 - RADIUS Server Testing Tool<br>© 1999-2003 Master Soft SpA - Italy - All rights reserved                                                                                                    |  |  |  |
| Reply timeout (sec.): | 3 Ret                  | ries: 6 | http://www.dialways.com/                                                                                                    |  |  |  |
| RADIUS Secret key:    | Mexvpn!17!             |         | ms                                                                                                    |  |  |  |
| User-Name:            | duovpn                 |         |                                                                                                    |  |  |  |
| Password:             | NOODOODOOK             | CHAP    | MASTERSOFT DIALWAYS                                                                                                    |  |  |  |
| Request type:         | Authentication Request | 0       | RADIUS Server reply:                                                                                                    |  |  |  |
| Additional RADIUS A   | ttributes:             | •       | Sending authentication request to server 10.28.17.107:1812<br>Transmitting packet, code=1 id=12 length=46<br>no response from server (uned out), new etternet (#1)<br>received response from the server in 4000 millisecords<br>reply packet code=2 id=12 length=48<br>response: Access-Accept<br> |  |  |  |
| Add Remove            | e Clear list Load      | Save    | Send Help Close                                                                                                    |  |  |  |

| 115          | 700 201000004       | 10.20.17.5                     | 10.20.17.107           | RADIUS       | oo Access-Request 10=15, Duplicate Request                        |   |
|--------------|---------------------|--------------------------------|------------------------|--------------|-------------------------------------------------------------------|---|
| <u>م</u> ليه | 737 22.184895       | 10.28.17.107                   | 10.28.17.3             | RADIUS       | 90 Access-Accept id=13 🚽                                          |   |
|              |                     |                                |                        |              |                                                                   |   |
|              |                     |                                |                        |              |                                                                   |   |
|              |                     |                                |                        |              |                                                                   |   |
|              |                     |                                |                        |              |                                                                   |   |
|              |                     |                                |                        |              |                                                                   |   |
| 1            | Ecomo 700, 22 hutor | on wine (704 bits              | > 99 buter cantured (  | 704 hits) on | n interface \Davice\NDE {CA002CEE_EE28_4E04_0310_2DE23160DD60} id | ٥ |
| 5            | Ethernet TT Sect 1  | Share b3.f2.72 (00             | 3-50-56-b3-f2-72) Det. | Whate back   | h4.3a (00.50.56.h3.h4.3a)                                         | • |
| 5            | Internet Destoral V | lansion A Sect 10              | 28 17 3 04+- 10 28 17  | 107          | 6413e (6613613610310413e)                                         |   |
| 10           | Uses Detraces Dest  | version 4, Src. 10.            | 20.17.5, DSt. 10.20.17 | .107         |                                                                   |   |
| 1            | user Datagram Proto | beol, are port: all            | 100, DST POPT: 1012    |              |                                                                   |   |
| Ť            | KADIUS Protocol     |                                |                        |              |                                                                   |   |
|              | Code: Access-Rec    | quest (1)                      |                        |              |                                                                   |   |
|              | Packet identifie    | er: 0xd (13)                   |                        |              |                                                                   |   |
|              | Length: 46          |                                |                        |              |                                                                   |   |
|              | Authenticator: 2    | 2020202020203136343            | 36393335333230         |              |                                                                   |   |
|              | [Duplicate Reque    | est Frame Number: 5            | 32]                    |              |                                                                   |   |
|              | [The response to    | o this request is i            | in frame 737]          |              |                                                                   |   |
|              | ✓ Attribute Value   | Pairs                          |                        |              |                                                                   |   |
|              | > AVP: t=User-N     | <pre>iame(1) l=8 val=duo</pre> | wpn                    |              |                                                                   |   |
|              | > AVP: t=User-P     | assword(2) l=18 va             | 1=Encrypted            |              |                                                                   |   |
|              |                     |                                |                        |              |                                                                   |   |
|              |                     |                                |                        |              |                                                                   |   |